## Tutorial Argo Pagamenti

Avviare il motore di ricerca Google e digitare Argo famiglia

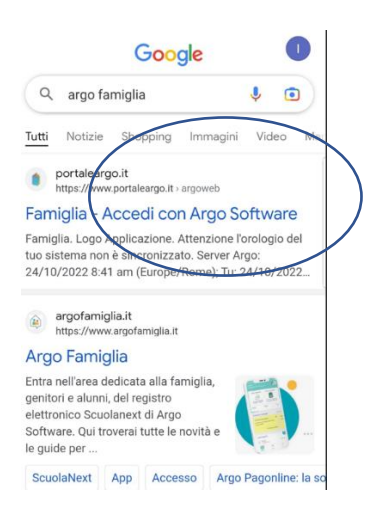

Immettere le credenziali nelle apposite caselle avendo cura di digitare il codice della scuola come nella foto

| <  Acced portalea | li con Arg<br>argo.it                     | go Softw                                              | Ļ                               | Д                           |   |
|-------------------|-------------------------------------------|-------------------------------------------------------|---------------------------------|-----------------------------|---|
|                   |                                           |                                                       |                                 |                             |   |
| SE6942            |                                           | Codice d<br>scuola                                    | lella                           |                             |   |
| 🚨 Nome Utente     | (obbligatorio                             | per studenti e genito                                 | ori)                            |                             |   |
| 77d2f             |                                           |                                                       |                                 |                             |   |
| Password          |                                           | Ke                                                    | <u>cupera la</u>                | <u>password</u><br>⊘        | 1 |
| Ricordami         | Cliccando s<br>su questo d<br>Informativa | u "Ricordami" nor<br>ispositivo per aco<br><u>SSO</u> | n dovrai più a<br>cedere alle a | utenticarti<br>pplicazioni. |   |
|                   |                                           | ENTRA                                                 |                                 |                             | ) |
|                   |                                           |                                                       |                                 |                             |   |

Appena effettuato l'ingresso al portale la schermata si presenterà come nella foto di seguito allegata. Si cliccherà sull'icona evidenziata.

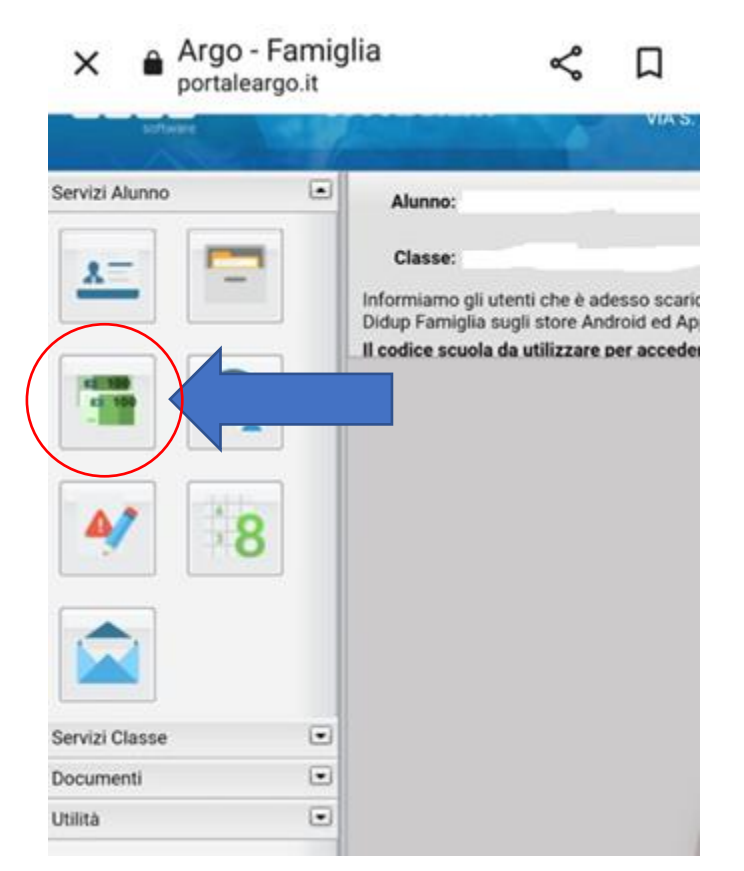

La prossima schermata vi richiederà di nuovo le credenziali di ingresso

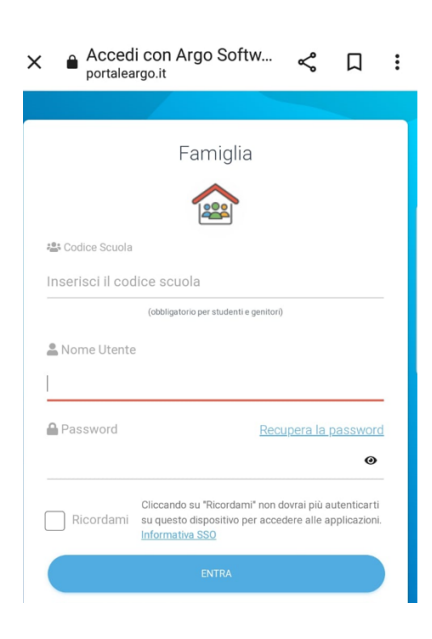

A questo punto si aprirà una schermata dove troverete pagamenti. Basterà cliccarci

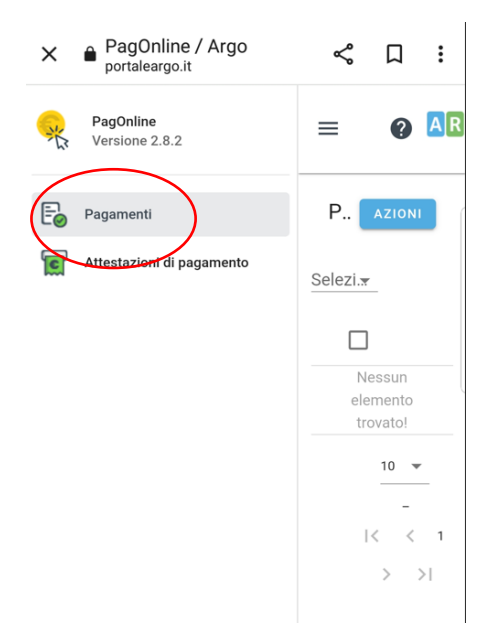